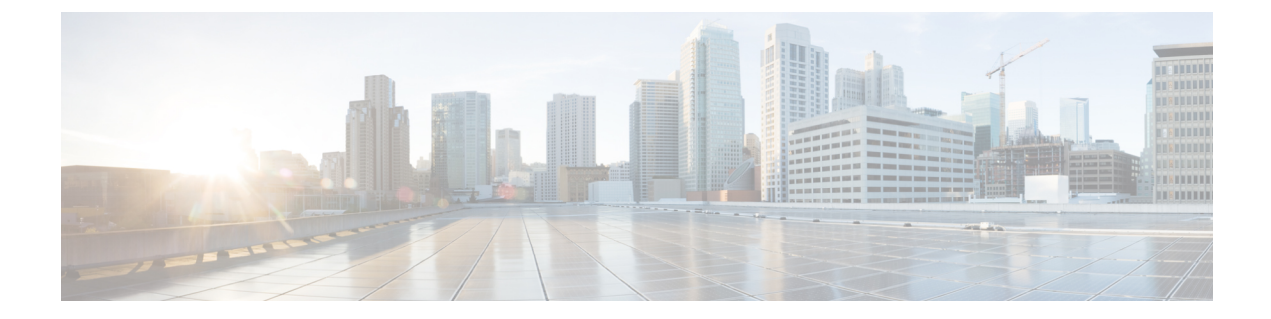

## NX-OS スタイル CLI の使用

この章の内容は、次のとおりです。

- NX-OS スタイル CLI へのアクセス, 1 ページ
- APIC の NX-OS スタイル CLI の使用方法, 2 ページ
- APIC の準備の例について, 6 ページ
- APIC によるスイッチ検出, 6 ページ
- ネットワークタイムプロトコルの設定,7ページ
- ユーザアカウントの作成,9ページ
- 管理アクセスの追加, 12 ページ
- VLAN ドメインの設定, 19 ページ
- VMM ドメインの設定, 20 ページ
- テナント、VRF、およびブリッジドメインの作成, 26 ページ
- アプリケーションポリシーの展開, 29 ページ
- テナントの外部 L3 接続の設定, 34 ページ
- サーバまたはサービスポリシーの設定,37ページ

## NX-OS スタイル CLI へのアクセス

(注)

Cisco APIC リリース1.0からリリース1.2まで、デフォルトCLI は管理対象オブジェクト(MO) および管理情報モデルのプロパティから上で直接動作するコマンドのBash シェルでした。Cisco APIC リリース 1.2 以降のデフォルト CLI は NX-OS スタイル CLI です。オブジェクト モデル CLI は、最初の CLI プロンプトで bash コマンドを入力することにより使用できます。

#### 手順

ステップ1 セキュア シェル(SSH) クライアントから、username@ip-address の APIC への SSH 接続を開きます。
初期設定時に設定した管理者のログイン名とアウトオブバンド管理 IP アドレスを使用します。た

とえば、admin@192.168.10.1 などがこれに該当します。 ステップ2 プロンプトが表示されたら、管理者パスワードを入力します。

#### 次の作業

NX-OS スタイル CLI を入力する場合、最初のコマンド レベルは EXEC レベルになります。この レベルから、次のコンフィギュレーション モードに移行できます。

• NX-OS スタイル CLI で続行するには、EXEC モードのままにするか、configure と入力して グローバル コンフィギュレーション モードに移行できます。

NX-OS スタイル CLI コマンドの詳細については、『*Cisco APIC NX-OS Style CLI Command Reference*』を参照してください。

・オブジェクトモデル CLI に移行するには、bash と入力します。

オブジェクトモード CLI コマンドの詳細については、『*Cisco APIC Command-Line Interface User Guide, APIC Releases 1.0 and 1.1*』を参照してください。

## APIC の NX-OS スタイル CLI の使用方法

#### CLIコマンドモードの使用方法

NX-OS スタイルの CLI は、ルートに EXEC モードを持つコマンド モードの階層にまとめられて います。この中には、グローバルコンフィギュレーションモードで始まるコンフィギュレーショ ンサブモードのツリーも含まれます。利用できるコマンドは、現在のモードによって異なりま す。任意のモードで使用可能なコマンドのリストを取得するには、システムプロンプトで疑問符 (?) を入力します。

この表では、サブモードの例 (DNS) とともに最もよく使用される2つのモード (EXEC および グローバル設定)を挙げて説明します。表には、モードの開始方法と終了方法、および結果のシ ステムプロンプトを示しています。システムプロンプトから、現在実行しているモードを識別し て、そのモードで使用できるコマンドを判断できます。

| モード                   | アクセス方法                                             | プロンプト             | 終了方法                                                                                                    |
|-----------------------|----------------------------------------------------|-------------------|----------------------------------------------------------------------------------------------------|
| EXEC                  | APIC のプロンプトか<br>ら、execsh を入力しま<br>す。               | apic#             | 終了してログインプロ<br>ンプトに戻るには、 <b>exit</b><br>コマンドを使用しま<br>す。                                                                 |
| グローバル コンフィ<br>ギュレーション | EXEC モードから、<br>configure コマンドを入<br>力します。           | apic(config)#     | コンフィギュレーショ<br>ンサブモードを終了し<br>て親モードに戻るに                                                                                  |
| DNS の設定               | グローバル コンフィ<br>ギュレーションモード<br>から dns コマンドを入<br>力します。 | apic(config-dns)# | は、 <b>exit</b> コマンドを使<br>用します。<br>コンフィギュレーショ<br>ンモードまたはサブ<br>モードを終了して<br>EXEC モードに戻るに<br>は、 <b>end</b> コマンドを使<br>用します。 |

#### CLIのコマンド階層

コンフィギュレーションモードには、同じような機能を実行するコマンドが同じレベルに集めら れた、いくつかのサブモードがあります。たとえば、システム、設定、またはハードウェアに関 する情報を表示するコマンドはすべて show コマンドとしてグループ化されています。また、ス イッチを設定できるコマンドはすべて configure コマンドとしてグループ化されています。

EXEC モードでは使用できないコマンドを実行するには、階層の最上位となるサブモードから開始します。たとえば、DNS を設定するには、configure コマンドを使用してグローバル コンフィ ギュレーションモードに入り、次に dns コマンドを入力します。DNS 設定サブモードに入ると、 次の例のように、使用可能なコマンドを照会できます。

```
apic1# configure
apic1(config) # dns
apic1(config-dns)# ?
           Configure the ip address for dns servers
address
domain
           Configure the domains for dns servers
 exit
           Exit from current mode
 fabric
           Show fabric related information
           Negate a command or set its defaults
no
           Show running system information
 show
use-vrf
           Configure the management vrf for dns servers
where
           Show the current mode
```

```
apic1(config-dns)# end
apic1#
```

各サブモードを使用すると、プロンプトのより下の階層で作業できます。現在のモードの階層を 表示するには、次の例のように configure コマンドを使用します。

apic1# where exec

I

apic1# configure apic1(config)# pod 1 apic1(config-pod)# ntp apic1(config-ntp)# where configure; pod 1; ntp

現在のレベルを終了し、前のレベルに戻るには、exit と入力します。直接 EXEC レベルに戻るに は、end と入力します。

#### EXEC モードコマンド

CLI セッションを開始する場合、最初は EXEC モードから始めます。この EXEC モードから、コ ンフィギュレーション モードを開始できます。EXEC コマンドの大半は、現在の設定状態を表示 する show コマンドのような1回限りのコマンドです。

#### コンフィギュレーション モード コマンド

コンフィギュレーションモードでは、既存の設定を変更できます。変更した設定を保存すると、 スイッチの再起動後も変更内容が保存されます。コンフィギュレーションモードを開始すると、 さまざまなプロトコル固有モードに入ることができます。コンフィギュレーションモードは、す べてのコンフィギュレーション コマンドの開始点です。

#### コマンドおよび構文の一覧表示

すべてのコマンドモードで、疑問符(?)を入力することにより、使用できるコマンドのリストを 表示できます。

apic1(config-dns)# ? Configure the ip address for dns servers address domain Configure the domains for dns servers Exit from current mode exit Show fabric related information fabric no Negate a command or set its defaults show Show running system information use-vrf Configure the management vrf for dns servers Show the current mode where

apic1(config-dns)# end
apic1#

特定の文字シーケンスで始まるコマンドの一覧を表示するには、それらの文字を入力した後に疑 問符(?)を入力します。疑問符の前にスペースを入れないでください。

apic1# **sh?** show show running system information shutdown shutdown controller

apic1#

コマンドの入力を完了するには、Tab キーを押します。

apic1# shu<TAB>
apic1# shutdown

キーワードまたは引数のリストを表示するには、キーワードまたは引数の代わりに疑問符を入力 します。疑問符の前にスペースを1つ入れてください。この形式のヘルプをコマンド構文ヘルプ と呼びます。入力したコマンド、キーワード、および引数に基づいて、使用できるキーワードまたは引数を表示するためです。

apic1(config-dns)# use-vrf ?
inband-mgmt Configure dns on inband
oob-mgmt Configure dns on out-of-band

apic1(config-dns)#

略語が明確であれば、コマンドを省略できます。この例では、configure コマンドが省略されています。

apic1# conf
apic1(config)#

#### 「no」プレフィックスを使用して、取り消すかデフォルト値または条件に戻る

多くの設定コマンドでは、noキーワードをコマンドの前に付けて、設定を削除したり、設定をデ フォルト値に戻したりすることができます。この例では、以前に設定されたDNSアドレスを設定 から削除する方法を示しています。

Address Preferred

#### NX-OS スタイル CLI から Bash コマンドを実行する

bash シェルの単一のコマンドを実行するには、次に示す例のように bash -c 'path/command' を入力 します。

apic1# bash -c '/controller/sbin/acidiag avread'

NX-OS スタイル CLI のすべてのモードまたはサブモードから Bash コマンドを実行できます。

#### スペースや特殊文字を含むコンフィギュレーション テキストを入力する

設定フィールドがユーザ定義のテキストで構成されている場合、Bashでの誤った解釈を避けるため、「\$」などの特殊文字はエスケープ(「\\$」)し、単語または文字列全体は単一引用符で囲む 必要があります。

## APIC の準備の例について

このマニュアルのいくつかの例の手順には、パラメータ名が含まれています。これらのパラメー タ名は、便宜上理解しやすいように例として提供されるもので、それらを使用する必要はありま せん。

## APIC によるスイッチ検出

APICは、ACIファブリックの一部であるすべてのスイッチに対する自動プロビジョニングおよび 管理の中心となるポイントです。単一のデータセンターには、複数のACIファブリックを組み込 むことができます。各データセンターは、自身のAPICクラスタとファブリックの一部であるCisco Nexus 9000 シリーズスイッチを持つことができます。スイッチが単一のAPICクラスタによって のみ管理されるようにするには、各スイッチがファブリックを管理するその特定のAPICクラス タに登録される必要があります。

APICは、現在管理している任意のスイッチに直接接続されている新規スイッチを検出します。ク ラスタ内の各 APIC インスタンスは、直接接続されているリーフ スイッチのみを最初に検出しま す。リーフ スイッチが APIC で登録されると、APIC はリーフ スイッチに直接接続されているす べてのスパイン スイッチを検出します。各スパイン スイッチが登録されると、その APIC はその スパインスイッチに接続されているすべてのリーフスイッチを検出します。このカスケード化さ れた検出により、APIC は簡単なわずかな手順でファブリック トポロジ全体を検出することがで きます。

### APIC クラスタによるスイッチ登録

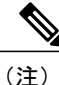

スイッチを登録する前に、ファブリック内のすべてのスイッチが物理的に接続され、適切な設定で起動されていることを確認します。シャーシの設置については、http://www.cisco.com/c/en/us/support/cloud-systems-management/application-policy-infrastructure-controller-apic/ products-installation-guides-list.htmlを参照してください。

スイッチが APIC で登録されると、そのスイッチは APIC で管理されるファブリック インベント リの一部となります。アプリケーションセントリックインフラストラクチャファブリック(ACI ファブリック)を使用すると、APIC はインフラストラクチャ内のスイッチのプロビジョニング、 管理、およびモニタリングのシングル ポイントとなります。

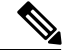

(注)

インフラストラクチャのIPアドレス範囲は、インバンドおよびアウトオブバンドのネットワーク用のACIファブリックで使用する他のIPアドレスと重複してはなりません。

#### NX-OS スタイル CLI を使用した未登録スイッチの登録

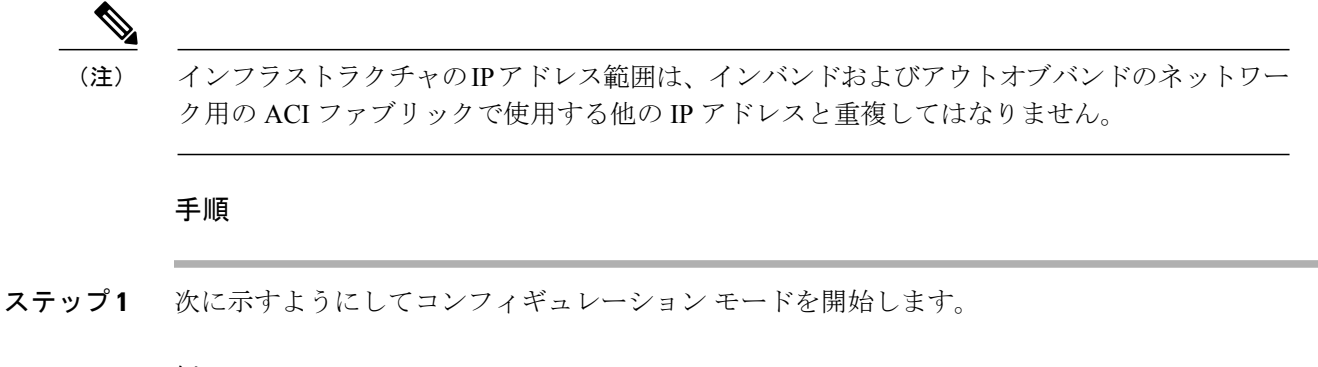

#### 例:

apic1# configure
apic1(config)#

 ステップ2 次の例のように、スイッチを登録します。
 (注) シリアル番号を取得するには、ノード自体に物理的に印刷されたノードのシリアル番号
 を見るか、または発見されたノードのシリアル番号のリストに対して acidiag fnvread コ マンドを使用します。

#### 例:

apic1(config)# system switch-id FGE173900ZD 101 leaf1

ステップ3 残りのスイッチについて、前のステップを繰り返します。

### APIC からのスイッチ検出の検証とスイッチ管理

スイッチが APIC で登録された後、APIC はファブリック トポロジ ディスカバリを自動的に実行 し、ネットワーク全体のビューを取得し、ファブリック トポロジ内のすべてのスイッチを管理し ます。

各スイッチは、個々にアクセスせずに、APIC から設定、モニタ、およびアップグレードできます。

## ネットワーク タイム プロトコルの設定

### 時刻同期と NTP

シスコアプリケーションセントリックインフラストラクチャ(ACI)ファブリックにおいて、時刻の同期は、モニタリング、運用、トラブルシューティングなどの多数のタスクが依存している

重要な機能です。クロック同期は、トラフィックフローの適切な分析にとって重要であり、複数 のファブリックノード間でデバッグとフォールトのタイムスタンプを関連付けるためにも重要で す。

1 つ以上のデバイスでオフセットが生じると、多くの一般的な運用問題を適切に診断して解決す る機能がブロックされる可能性があります。また、クロック同期によって、アプリケーションの ヘルススコアが依存している ACI の内蔵アトミック カウンタ機能をフル活用できます。時刻同期 が存在しない場合や不適切に設定されている場合でも、エラーやヘルススコアの低下が引き起こ されるわけではありません。これらの機能を適切に使用できるように、ファブリックやアプリケー ションを完全に展開する前に、時刻同期を設定する必要があります。デバイスのクロックを同期 させる最も一般的な方法は、ネットワーク タイム プロトコル (NTP)を使用することです。

NTPを設定する前に、どの管理 IP アドレススキームを ACI ファブリックに配置するかを検討し てください。すべての ACI ノードと Application Policy Infrastructure Controller(APIC)の管理を設 定するために、インバンド管理とアウトオブバンド管理の2つのオプションがあります。ファブ リックに対して選択した管理オプションに応じて、NTP の設定が異なります。時刻同期の展開に 関するもう1つの考慮事項は、時刻源の場所です。プライベート内部時刻または外部パブリック 時刻の使用を決定する際は、時刻源の信頼性について慎重に検討する必要があります。

### インバンドおよびアウトオブバンドの管理 NTP

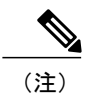

- 管理 EPG が NTP サーバ用に設定されていることを確認してください。設定されていない 場合、このサーバはスイッチで設定されません。
  - インバンド管理アクセスおよびアウトオブバンド管理アクセスについては、本書の「管理アクセスの追加」という項を参照してください。
  - ・アウトオブバンド管理NTP:ACIファブリックをアウトオブバンド管理とともに展開する場合、ファブリックの各ノードは、スパイン、リーフ、およびAPICクラスタの全メンバーを含めて、ACIファブリックの外部から管理されます。このIP到達可能性を活用することで、各ノードは一貫した時刻源として同じNTPサーバに個々に照会することができます。NTPを設定するには、アウトオブバンド管理のエンドポイントグループを参照する日付時刻ポリシーを作成する必要があります。日付時刻ポリシーは1つのポッドに限定され、ACIファブリック内のプロビジョニングされたすべてのポッドに展開する必要があります。現在は、ACIファブリックあたり1つのポッドのみが許可されます。
  - ・インバンド管理NTP:ACIファブリックをインバンド管理とともに展開する場合は、ACIの インバンド管理ネットワーク内からNTPサーバへの到達可能性を検討します。ACIファブ リック内で使用されるインバンドIPアドレッシングには、ファブリックの外部から到達でき ません。インバンド管理されているファブリックの外部のNTPサーバを使用するには、その 通信を可能にするポリシーを作成します。インバンド管理ポリシーの設定に使用される手順 は、アウトオブバンド管理ポリシーの確立に使用される手順と同じです。違いは、ファブ リックがNTPサーバに接続できるようにする方法です。

### **NTP over IPv6**

NTP over IPv6 アドレスは、ホスト名とピア アドレスでサポートされます。gai.conf も、IPv4 アドレスのプロバイダーまたはピアの IPv6 アドレスが優先されるように設定できます。ユーザは、IP アドレス(インストールまたは優先順位よって IPv4、IPv6、または両方)を提供することによって解決できるホスト名を設定できます。

## ユーザ アカウントの作成

### NX-OS スタイル CLI を使用したローカル ユーザの設定

初期の設定スクリプトで、管理者アカウントが設定され、管理者はシステム起動時の唯一のユー ザとなります。APICは、きめ細かなロールベースのアクセスコントロールシステムをサポート しており、そのシステムでは、権限が少ない管理者以外のユーザを含め、ユーザアカウントをさ まざまなロールで作成することができます。

### 外部認証サーバの AV ペア

Cisco 属性/値(AV) ペアを既存のユーザレコードに追加して、ユーザ権限を APIC コントローラ に伝播することができます。Cisco AV ペアは、APIC ユーザに対してロールベース アクセス コン トロール(RBAC)のロールと権限を指定するために使用する単一の文字列です。オープンRADIUS サーバ(/etc/raddb/users)の設定例は次のとおりです。

aaa-network-admin Cleartext-Password := "<password>"
Cisco-avpair = "shell:domains = all/aaa/read-all(16001)"

# NX-OS スタイル CLI を使用した欠落または不良 Cisco AV ペアを持つリモート ユーザ のデフォルトの動作の変更

NX-OS スタイル CLI を使用して欠落または不良 Cisco AV ペアを持つリモート ユーザのデフォルトの動作を変更するには、次の手順を実行します。

#### 手順

ステップ1 NX-OS CLI で、コンフィギュレーション モードで開始します。

例:

apicl# apicl# **configure** 

ステップ2 aaa ユーザデフォルトロールを設定します。

I

例:

```
apic1(config)# aaa user default-role
assign-default-role assign-default-role
no-login no-login
```

**ステップ3** aaa 認証ログイン メソッドを設定します。

例:

```
apic1(config)# aaa authentication
login Configure methods for login
apic1(config)# aaa authentication login
console Configure console methods
default Configure default methods
domain Configure domain methods
apic1(config)# aaa authentication login console
<CR>
apic1(config)# aaa authentication login domain
WORD Login domain name
fallback
```

### AV ペアを割り当てるためのベスト プラクティス

ベストプラクティスとして、シスコは、bashシェルでユーザに割り当てられるAVペアには16000 ~23999の範囲の一意のUNIX ユーザ ID を割り当てることを推奨します(SSH、Telnet または Serial/KVM のコンソールを使用)。Cisco AVペアが UNIX ユーザ ID を提供しない状況が発生す ると、そのユーザにはユーザ ID 23999 または範囲内の類似した番号が割り当てられます。これに より、そのユーザのホーム ディレクトリ、ファイル、およびプロセスに UNIX ID 23999 を持つリ モート ユーザがアクセスできるようになってしまいます。

#### 外部認証サーバの AV ペアの設定

属性/値(AV)のペア文字列のカッコ内の数字は、セキュアシェル(SSH)または Telnet を使用 してログインしたユーザの UNIX ユーザ ID として使用されます。

#### 手順

外部認証サーバの AV ペアを設定します。 Cisco AV ペアの定義は次のとおりです(シスコは、UNIX ユーザ ID が指定されているかどうかに かかわらず AV ペアをサポートします)。

#### 例:

domainA/writeRole1|writeRole2|writeRole3/readRole1|readRole2,domainB/writeRole1|writeRole2|writeRole3/readRole1|readRole2(8101)
These are the boost regexes supported by APIC:

uid\_regex("shell:domains\\s\*[=:]\\s\*((\\S+?/\\S\*?)(,\\S+?/\\S\*?)(0,31))(\(\\d+\\))\$"); regex("shell:domains\\s\*[=:]\\s\*((\\S+?/\\S\*?)(,\\S+?/\\S\*?){0,31})\$");

次に、例を示します。

shell:domains = coke/tenant-admin/read-all,pepsi//read-all(16001)

## NX-OS スタイル CLI を使用したリモート ユーザの設定

ローカルユーザを設定する代わりに、APICを一元化された企業クレデンシャルのデータセンター に向けることができます。APICは、Lightweight Directory Access Protocol(LDAP)、Active Directory、RADIUS、および TACACS+をサポートしています。

外部認証プロバイダーを通じて認証されたリモートユーザを設定するには、次の前提条件を満た す必要があります。

- ・DNS 設定は、RADIUS サーバのホスト名ですでに名前解決されている必要があります。
- 管理サブネットを設定する必要があります。

### NX-OS スタイル CLI によるリモート ユーザの設定

#### 手順

ステップ1 NX-OS CLI で、次に示すようにしてコンフィギュレーション モードを開始します。

#### 例:

apic1# **configure** apic1(config)# 次の例では、**RADIUS** プロバイダーを作成します。

#### 例:

ステップ2

| apicl(conf:<br>host H<br>retries (<br>timeout ( | ig)# <b>radius-server</b><br>RADIUS server's DNS name or its IP address<br>Global RADIUS server retransmit count<br>Global RADIUS server timeout period in seconds |
|-------------------------------------------------|----------------------------------------------------------------------------------------------------|
| apic1(conf:                                     | ig)# radius-server host 1.1.1.1                                                                                                    |
| apic1(conf:                                     | ig-host)#                                                                                                    |
| descr                                           | RADIUS server descr for authentication                                                                                                    |
| exit                                            | Exit from current mode                                                                                                    |
| fabric                                          | show fabric related information                                                                                                    |
| kev                                             | RADIUS server key for authentication                                                                                                    |
| no                                              | Negate a command or set its defaults                                                                                                    |
| port                                            | RADIUS server port for authentication                                                                                                    |
| protocol                                        | RADIUS server protocol for authentication                                                                                                    |
| retries                                         | RADIUS server retries for authentication                                                                                                    |
| show                                            | Show running system information                                                                                                    |
| timeout                                         | RADIUS server timeout for authentication                                                                                                    |
| where                                           | show the current mode                                                                                                    |
| MILETE                                          | SHOW CHE CULTERC HOUSE                                                                                                    |

```
apic1(config-host)# exit
```

**ステップ3** 次の例では、TACACS+プロバイダーを作成します。

例:

```
apic1(config)# tacacs-server
host TACACS+ server's DNS name or its IP address
retries Global TACACS+ server retries period in seconds
timeout Global TACACS+ server timeout period in seconds
```

apic1(config)# tacacs-server host 1.1.1.1
apic1(config-host)# exit

**ステップ4** 次の例では、LDAP プロバイダーを作成します。

例:

```
apic1(config) # ldap-server
 attribute An LDAP endpoint attribute to be used as the CiscoAVPair
            The LDAP base DN for user lookup in the LDAP directory tree
basedn
 filter
            LDAP search filter for the LDAP endpoint
            LDAP server DNS name or IP address
host
            Global LDAP server retransmit count
retries
            Global LDAP server timeout period in seconds
timeout
apic1(config) # ldap-server host 1.1.1.1
apic1(config-host)#
 enable-ssl
                       enabling an SSL connection with the LDAP provider
 exit
                       Exit from current mode
 fabric
                       show fabric related information
 filter
                       Set the LDAP filter to be used in a user search
 kev
                       LDAP server key for authentication
                       Negate a command or set its defaults
no
port
                       LDAP server port for authentication
 retries
                       LDAP server retries for authentication
                       Show running system information
 show
 ssl-validation-level
                       Set the LDAP Server SSL Certificate validation level
                       LDAP server timeout for authentication
 timeout
where
                       show the current mode
apic1(config-host)# exit
```

#### apic1(config)#

## 管理アクセスの追加

## IPv4/IPv6 アドレスおよびインバンド ポリシー

インバンド管理アドレスは、ポリシーによってのみ(Postman REST API、NX-OS スタイル CLI、 または GUI) APIC コントローラにプロビジョニングできます。また、インバンド管理アドレス は、各ノードに静的に設定する必要があります。

## アウトオブバンドポリシーの IPv4/IPv6 アドレス

アウトオブバンド管理アドレスは、ブートストラップ時に、またはポリシーを使用して(Postman REST API、NX-OS スタイル CLI、GUI) APIC コントローラにプロビジョニングできます。また、 アウトオブバンド管理アドレスは、各ノードに静的にまたはクラスタ全体にアドレスの範囲 (IPv4/IPv6)を指定することによって設定する必要があります。IP アドレスは、範囲からクラス タ内のノードにランダムに割り当てられます。

### NX-OS スタイルの CLI を使用した管理アクセスの追加

APIC コントローラには、管理ネットワークに到達するルートが2つあります。1つはインバンド 管理インターフェイスを使用し、もう1つはアウトオブバンド管理インターフェイスを使用しま す。

- インバンド管理アクセス: APIC および ACI ファブリックへのインバンド管理接続を設定できます。APIC がリーフスイッチと通信するときに APIC によって使用される VLAN を最初に設定し、次に VMM サーバがリーフスイッチとの通信に使用する VLAN を設定します。
- アウトオブバンド管理アクセス: APIC および ACI ファブリックへのアウトオブバンド管理 接続を設定できます。アウトオブバンドエンドポイントグループ(EPG)に関連付けられる アウトオブバンド契約を設定し、外部ネットワークプロファイルにその契約を接続します。

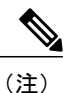

E) APIC アウトオブバンド管理接続のリンクは、1 Gbps である必要があります。

APICコントローラは、インバンド管理インターフェイスが設定されている場合は、アウトオブバンド管理インターフェイスを通してインバンド管理インターフェイスを常に選択します。アウトオブバンド管理インターフェイスが設定されていない場合、または宛先アドレスが APIC のアウトオブバンド管理サブネットと同じサブネットにある場合にのみ使用されます。この動作は、変更または再設定できません。

APIC 管理インターフェイスは IPv6 アドレスをサポートしないため、このインターフェイスを介して外部 IPv6 サーバに接続することはできません。

インバンドまたはアウトオブバンドの管理テナントで外部管理インスタンスプロファイルを設定 しても、ファブリック全体の通信ポリシーで設定されているプロトコルには影響しません。外部 管理インスタンスプロファイルで指定されているサブネットおよびコントラクトは、HTTP/HTTPS または SSH/Telnet には影響しません。

## NX-OS CLI を使用した APIC コントローラ、スパイン、リーフ スイッチ のインバンド管理アクセスを設定する

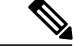

(注) インバンド管理アクセスでは、IPv4アドレスとIPv6アドレスがサポートされます。スタティック設定を使用した IPv6 設定がサポートされます(インバンドとアウトバンドの両方)。IPv4 および IPv6 のインバンドおよびアウトオブバンドのデュアル設定は、スタティック設定を使用する場合にのみサポートされます。詳細については、「Configuring Static Management Access in Cisco APIC」の KB 記事を参照してください。

#### 手順

**ステップ1** 次の例に示すように、APIC コントローラのインバンド管理インターフェイスの IP アドレスを1 つ以上変更するには、作業をコンフィギュレーション モードから開始します。

#### 例:

- a):cl# configure apicl# configure apicl(config)# controller 1 apicl(config-controller)# interface inband-mgmt0 apicl(config-controller-if)# ip address 10.13.1.1/24 gateway 10.13.1.254 apicl(config-controller-if)# exit (注) このモードは、スイッチのインバンド管理インターフェイスには表示されません。
- ステップ2 スイッチ コンフィギュレーション モードを開始することで、スパインおよびリーフ スイッチの インバンド管理インターフェイスを設定できます。次に示すように、スイッチの後にスイッチの ID を入力します。

#### 例:

apic1(config)# switch 101 apic1(config-switch)# interface inband-mgmt0 apic1(config-switch-if)# ip address 10.13.1.101/24 gateway 10.13.1.254 (注) ト記の例では スイッチ101はリーフまたはスパインスイッチを言

(注) 上記の例では、スイッチ101はリーフまたはスパインスイッチを設定できます。スイッ チには2つのタイプ(スパインとリーフ)がありますが、管理構成の目的ではスイッチ がスパインかリーフかは重要ではないため、両方に同じ設定を使用することができま す。

例:

IP アドレス プールからの連続するアドレスを使用してスイッチの範囲を設定するには、ip address-range コマンドを使用できます。次の例では、広範囲の複数スイッチに対して、インバン ド管理ポートの IP アドレスを同時に設定する方法を示します。

```
apic1(config) # switch 101-104
apic1(config-switch)# interface mgmt0
apic1(config-switch-if)# ip address-range 172.23.48.21/21 gateway 172.23.48.1
```

する

apic1(config-switch-if)# exit
apic1(config-switch)# exit

- **ステップ3** 外部のネットワークからインバンド管理ポートへの接続を確立するには、以下の設定ステップを 実行します。
  - a) 外部インバンド接続に使用される VLAN の VLAN ドメインを作成します。

#### 例:

 (注) 次の例では、インバンドネットワークへの接続に使用される管理ステーションは VLAN 11 上の Leaf 102、port 2 に接続され、サブネットは 179.10.1.0/24 です。

apic1(config)# vlan-domain external-inband apic1(config-vlan)# vlan 11 apic1(config-vlan)# exit

b) 次の例に示すように、外部管理ステーションに接続されたポートをVLANドメインに追加し、 インバンド接続用のポート上で VLAN を開始します。

```
例:
```

(注) アドレス 179.10.1.254/24 は、外部管理ステーションが使用するゲートウェイ アドレス であり、ゲートウェイ機能は ACI ファブリックによって提供されます。

apic1(config)# leaf 102

apic1(config-leaf)# interface ethernet 1/2

apic1(config-leaf-if)# switchport trunk allowed vlan 11 inband-mgmt 179.10.1.254/24 以前の設定を使用することで、スパインおよびリーフスイッチのインバンドポートに対して外部 管理ステーションを接続できます。

APIC コントローラのインバンド ポートへ接続するには、次の例で説明する追加の設定により、 コントローラ接続ポート上で VLAN を開始する必要があります。コントローラ1はリーフ 110 の イーサネット 1/1 のポートに接続され、VLAN 10 は APIC コントローラのインバンド接続に使用 されます。

コントローラのインバンド VLAN を設定するには、次のように設定します。 apicl(config)# controller 1 apicl(config-controller)# interface inband-mgmt0 apicl(config-controller-if)# ip address x.x.x.x gateway x.x.x.y apicl(config-controller-if)# vlan 10 apicl(config-controller-if)# inband-mgmt epg inb-default

APIC インバンド VLAN の VLAN ドメインを作成するには、次のように設定します。 apic1(config)# vlan-domain apic-inband apic1(config-vlan)# vlan 10 apic1(config-vlan)# exit

コントローラに接続されているポートの VLAN を許可するには、次のように設定します。 apic1(config)# leaf 101 apic1(config-leaf)# interface ethernet 1/1 apic1(config-leaf-if)# vlan-domain member apic-inband

- (注) 以前の設定を使用して、外部管理ステーションを、コントローラのインバンドポート に接続することができます。インバンド VLAN(この例では VLAN 10)は、すべての コントローラで同一となる必要があることに注意してください。
- **ステップ4** APIC インバンド ポート上の特定のプロトコルに対して外部ネットワークからのアクセスを制御 するには、次のように設定します。

#### 例:

apic1(config)# tenant mgmt
apic1(config-tenant)# access-list inband-default

```
apic1 (config-tenant-acl) # no match raw inband-default
apic1 (config-tenant-acl) # match tcp dest 443
apic1 (config-tenant-acl) # match tcp dest 22
前の例では、「no match raw inband-default」によって、デフォルトのアクセス リスト フィルタか
ら allow all のエントリが削除されます。次の match tcp dest 443 および match tcp dest 22 は、インバ
ンドポート上にあるこれら TCP ポートへのアクセスのみを許可します。
```

#### 次の作業

- APIC コントローラに再接続するには、新しい IP アドレスを使用する必要があります。
- 新しい IP アドレスがコントローラに割り当てられたら、コントローラの古い IP アドレスを 削除する必要があります。

# NX-OS CLI を使用した APIC コントローラ、スパイン、リーフスイッチのアウトオブバンド管理アクセスの設定

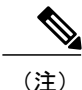

アウトオブバンド管理アクセスでは、IPv4 アドレスと IPv6 アドレスがサポートされます。

#### 手順

**ステップ1** 次の例に示すように、APIC コントローラのアウトオブバンド管理インターフェイスの IP アドレ スを1つ以上変更するにはコンフィギュレーション モードで開始します。

#### 例:

```
apic1# configure
apic1(config)# controller 1
apic1(config-controller)# interface mgmt0
apic1(config-controller-if)# ip address 172.23.48.16/21 gateway 172.23.48.1
apic1(config-controller-if)# exit
apic1(config-controller)# exit
```

#### 例:

次の例は、複数のコントローラを設定する際に IP アドレスの範囲を入力する方法を示していま す。

(注) この例では、コントローラ1にはアドレス172.23.48.16/21が割り当てられ、コントローラ2には172.23.48.17/21が割り当てられ、コントローラ3には172.23.48.18/21が割り当てられます。

apic1(config)# controller 1-3
apic1(config-controller)# interface mgmt0
apic1(config-controller-if)# ip address-range 172.23.48.16/21 gateway 172.23.48.1

ステップ2 スイッチ コンフィギュレーション モードにすることによって、スパインおよびリーフ スイッチ のアウトオブバンド管理インターフェイスを設定できます。次に示すように、スイッチの後にス イッチの ID を入力します。 例: apic1(config)# switch 101 apic1(config-switch)# interface mgmt0 apic1(config-switch-if)# ip address 172.23.48.101/21 gateway 172.23.48.1

#### 例:

(注) 上記の例では、スイッチ101はリーフまたはスパインスイッチを設定できます。スイッ チには2つのタイプ(スパインとリーフ)がありますが、管理構成の目的ではスイッチ がスパインかリーフかは重要ではないため、両方に同じ設定を使用することができま す。

#### 例:

IP アドレス プールからの連続するアドレスを使用してスイッチの範囲を設定するには、ip address-range コマンドを使用できます。次の例では、4つのスイッチの IP アドレスを同時に設定 する方法を示します。

```
apic1(config) # switch 101-104
apic1(config-switch) # interface mgmt0
apic1(config-switch-if) # ip address-range 172.23.48.21/21 gateway 172.23.48.1
apic1(config-switch-if) # exit
apic1(config-switch) # exit
```

- **ステップ3** 外部のネットワークからアウトオブバンド管理ポートへの接続を確立するには、以下の設定ステップを実行します。
  - a) 特定の外部サブネットにアウトオブバンド管理インターフェイスのアクセス制御を提供しま す。
    - 例:
    - (注) この例では、179.10.1.0/24のネットワークを除き、他の外部ネットワークはAPICコントローラまたはリーフ/スパインスイッチのアウトオブバンド管理インターフェイスに接続できません。System Management ポリシーは、mgmt と呼ばれる特別なテナント下に設定されます。

```
apic1(config)# tenant mgmt
```

- apic1(config-tenant)# external-13 epg default oob-mgmt
  apic1(config-tenant-13ext-epg)# match ip 179.10.1.0/24
- apic1(config-tenant-l3ext-epg)# exit

```
apic1(config-tenant)# exit
```

```
apic1(config)#
```

b) アウトオブバンド管理ポート上の特定のプロトコルへの外部ネットワークからのアクセス制御 を提供するには、次のように設定します。

#### 例:

 (注) この例では、「no match raw oob-default」によって、デフォルトのアクセスリストのフィ ルタ内の allow all のエントリが削除されます。次の match tcp dest 443 および match tcp dest 22 は、これらの指定されたポート上でのみ管理インターフェイスのアクセスを許可 します。
 apic1 (config) # tenant mgmt

```
apic1(config-tenant)# access-list oob-default
```

```
apic1(config-tenant-acl)# no match raw oob-default
```

```
apic1(config-tenant-acl)# match tcp dest 443
apic1(config-tenant-acl)# match tcp dest 22
```

#### 次の作業

- APIC コントローラに再接続するには、新しい IP アドレスを使用する必要があります。
- 新しい IP アドレスがコントローラに割り当てられたら、コントローラの古い IP アドレスを 削除する必要があります。

### 既存の IP tables 機能をミラーリングする IPv6 の変更

すべての IPv6 は、ネットワークアドレス変換(NAT)を除いて、既存の IP tables 機能をミラーリングします。

#### 既存の IP tables

- 1 以前は、IPv6テーブルのすべてのルールが一度に1つずつ実行され、すべてのルールの追加または削除に対してシステム コールが行われていました。
- 2 新しいポリシーが追加されるたびに、ルールが既存の IP tables ファイルに追加され、ファイル への追加変更は行われませんでした。
- 3 新しい送信元ポートがアウトオブバンドポリシーで設定されると、同じポート番号で送信元と 宛先のルールを追加しました。

#### IP tables への変更

- IP tables が作成されると、はじめにハッシュマップに書き込まれ、次に中間ファイル IP tables-new に書き込まれてこれが復元されます。保存すると、新しい IP tables ファイルが /etc/sysconfig/ フォルダに作成されます。これら両方のファイルは同じ場所にあります。すべてのルールにシ ステム コールを行う代わりに、ファイルを復元および保存している時にのみシステム コール を行う必要があります。
- 2 ルールを追加する代わりに新しいポリシーがファイルに追加されると、hashmapsにデフォルトポリシーをロードし、新しいポリシーを確認し、hashmapsに追加することによって、IPテーブルがゼロから作成されます。その後、中間ファイル(/etc/sysconfig/iptables-new)に書き込まれて保存されます。
- 3 アウトオブバンドポリシーのルールの送信元ポートだけを設定することはできません。宛先 ポートまたは送信元ポートいずれかを宛先ポートとともにルールに追加できます。
- 4 新しいポリシーが追加されると、新しいルールが IP tables ファイルに追加されます。このルールは、IP tables デフォルト ルールのアクセス フローを変更します。
   -A INPUT -s <00B Address Ipv4/Ipv6> -j apic-default
- 5 新しいルールが追加された場合、これは IP tables-new ファイルに存在して IP tables ファイルに は存在せず、IP tables-new ファイルにエラーがあることを意味します。復元が正常な場合に限 り、ファイルが保存され、新しいルールを IP tables ファイルで確認できます。

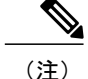

• IPv4 のみ有効な場合、IPv6 ポリシーを設定しないでください。

- IPv6 のみ有効な場合、IPv4 ポリシーを設定しないでください。
- IPv4 と IPv6 の両方が有効な場合にポリシーが追加されると、両方のバージョンに設定されます。したがって、IPv4 サブネットを追加すると IP tables に追加され、同様に IPv6 サブネットは IPv6 tables に追加されます。

## **VLAN** ドメインの設定

### NX-OS スタイル CLI を使用した VLAN ドメインの設定

ACIファブリックは、4K VLAN のグループに分割することができ、ファブリック全体にわたる多数のレイヤ2(L2)ドメインを複数のテナントから使用できます。

VLAN ドメインはノードおよびポートのグループ上で設定できる一連の VLAN を表します。VLAN ドメインは、ノード、ポート、VLAN などの共通ファブリック リソースを、互いに競合したり個 別に管理する必要なく複数のテナントで共有することができます。テナントは1つ以上の VLAN ドメインにアクセスできます。

これらの VLAN ドメインは、スタティックまたはダイナミックに設定できます。スタティック VLAN ドメインは、スタティック VLAN プールをサポートしますが、ダイナミック VLAN ドメイ ンは、スタティックとダイナミックの両方の VLAN プールをサポートできます。スタティック VLAN プールの VLAN は、ユーザによって管理され、ベア メタル ホストへの接続などのアプリ ケーションに使用されます。ダイナミック VLAN プールの VLAN は、ユーザの介入なしに APIC によって割り当てられ、管理されます。VMM などのアプリケーションに使用されます。VLAN ドメインおよびドメイン内の VLAN プールのデフォルト タイプはスタティックです。

テナントが L2/L3 構成にファブリック リソースを使用開始する前に次の手順を実行する必要があ ります。この手順で NX-OS CLI を使用する方法の例についての詳細ステップは、NX-OS スタイ ル CLI を使用したテナント、VRF、およびブリッジ ドメインの作成, (26 ページ)を参照してく ださい。

#### 手順

ステップ1 VLAN ドメインを作成し、各 VLAN ドメインの VLAN を割り当てます。

#### 例:

apic1# configure apic1(config)# vlan-domain dom1 apic1(config-vlan)# vlan 5-100 apic1(config-vlan)# exit apic1(config)# vlan-domain dom2 dynamic apic1(config-vlan)# vlan 101-200 apic1(config-vlan)# vlan 301-400 dynamic

1

apicl(config) # vlan-domain dom3 apicl(config-vlan) # vlan 401-500 ステップ2 リーフスイッチのポートの VLAN ドメイン メンバーシップを設定します。 例: apicl(config) # leaf 101,102 apicl(config-leaf) # interface ethernet 1/10-20 apicl(config-leaf-if) # vlan-domain member dom1 apicl(config-leaf-if) # vlan-domain member dom2 apicl(config-leaf-if) # vlan-domain member dom2 apicl(config-leaf) # interface ethernet 1/21 apicl(config-leaf-if) # vlan-domain member dom3 apicl(config-leaf-if) # vlan-domain member dom3 apicl(config-leaf-if) # vlan-domain member dom3 apicl(config-leaf-if) # vlan-domain member dom3

apic1(config-vlan) # exit

**ステップ3** L3 ポートまたはサブインターフェイス経由の外部L3 接続にL3 ポートとして使用するように一部 のポートを変換します。

#### 例:

```
apic1(config)# leaf 101
apic1(config-leaf)# interface ethernet 1/21
apic1(config-leaf-if)# no switchport
In this example, sub-interface encapsulations on ethernet1/21 come from vlans allowed in
dom3.
```

ステップ4 設定を確認します。

#### 関連トピック

NX-OS スタイル CLI を使用したテナント、VRF、およびブリッジ ドメインの作成, (26 ページ)

## VMM ドメインの設定

## NX-OS スタイル CLI を使用した VMM ドメインの設定

## 仮想マシン ネットワーキング ポリシーの設定

APIC は、サードパーティの VM マネージャ(VMM) (VMware vCenter および SCVMM など)と 統合し、ACI の利点を仮想化されたインフラストラクチャに拡張します。APIC によって、VMM システム内の ACI ポリシーをその管理者が使用できるようになります。

ここでは、VMware vCenter および vShield を使用する VMM 統合の例を示します。シスコ ACI と VMM 統合の異なるモードに関する詳細については、『ACI Virtualization Guide』を参照してくだ さい。

## VM マネージャについて

(注)

vCenter との統合のために必要な APIC の設定に関する情報を次に示します。VMware コンポーネントの設定手順については、VMware のマニュアルを参照してください。

次は、VM マネージャの用語の詳細情報です。

- VM コントローラは、VMware vCenter や VMware vShield などの、外部仮想マシン管理エン ティティです。APICは、コントローラと通信し、仮想ワークロードに適用されるネットワー クポリシーを公開します。VM コントローラの管理者は、APIC 管理者に VM コントローラ の認証クレデンシャルを提供します。同じタイプの複数のコントローラが同じクレデンシャ ルを使用できます。
- 仮想マシンのモビリティドメイン(vCenterのモビリティドメイン)は、同様のネットワーキングポリシー要件を持つVMコントローラのグループです。この必須コンテナは、VLANプールなどのためのポリシー、サーバ/ネットワークMTUポリシー、またはサーバ/ネットワークアクセスLACPポリシーとともに1つ以上のVMコントローラを保持します。エンドポイントグループがvCenterドメインに関連付けられると、ネットワークポリシーがvCenterドメイン内のすべてのVMコントローラにプッシュされます。
- VLAN ドメインの詳細については、NX-OS スタイル CLI を使用した VLAN ドメインの設定, (19 ページ)を参照してください。
- 導入する VMware VCenter では、VLAN モードまたは VXLAN モードで動作する必要があります。VMM ドメインは VLAN プールに関連付け、vShield は vCenter に関連付ける必要があります。

## VMM ドメイン プロファイルを作成するための前提条件

VMM ドメイン プロファイルを設定するには、次の前提条件を満たす必要があります。

- ・すべてのファブリックノードが検出され、設定されている。
- ・インバンド(inb) またはアウトオブバンド(oob) 管理が APIC 上で設定されている。
- Virtual Machine Manager (VMM) がインストールされ、設定されて、inb/oob 経由で到達可能 である。
- •VMMの管理者とルートのクレデンシャルがある(vCenter など)。

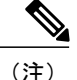

- vCenter の管理者とルートのクレデンシャルを使用しない場合は、必要な最小アクセス許可を 持つカスタム ユーザ アカウントを作成できます。必要なユーザ権限のリストについては、最 小 VMware vCenter 権限を持つカスタム ユーザ アカウント, (22 ページ)を参照してくださ い。
  - IP アドレスではなくホスト名で VMM を参照する予定がある場合は、APIC の DNS ポリシー を設定する必要があります。
  - VMware vShield のドメイン プロファイルを作成している場合は、DHCP サーバとリレー ポ リシーを設定する必要があります。

## 最小 VMware vCenter 権限を持つカスタム ユーザ アカウント

Cisco APIC からvCenter を設定するには、vCenter で次の最小権限セットが許可されるクレデンシャルである必要があります。

- ・アラーム
- データセンター
- ・フォルダ
- •分散スイッチ
- dvPortgroup
- •ネットワーク
- VM
- ・ホスト

## VMM ドメイン プロファイルの作成

ここでは、NX-OS CLI を使用して VMM ドメイン プロファイルを作成する方法と vCenter ドメインまたは vCenter および vShield ドメインの例を示します。

## NX-OS スタイル CLI を使用した vCenter ドメイン プロファイルの作成

#### はじめる前に

ここでは、NX-OS スタイル CLI を使用して vCenter ドメイン プロファイルを作成する方法を説明 します。

#### 手順

**ステップ1** CLI で、コンフィギュレーション モードに入ります。

#### 例:

apicl# **configure** apicl(config)#

ステップ2 VLAN ドメインを設定します。

#### 例:

apic1(config)# vlan-domain doml dynamic apic1(config-vlan)# vlan 150-200 dynamic apic1(config-vlan)# exit apic1(config)#

**ステップ3** この VLAN ドメインにインターフェイスを追加します。これらは VMware ハイパーバイザのアップリンク ポートに接続されるインターフェイスです。

#### 例:

apic1(config)# leaf 101-102
apic1(config-leaf)# interface ethernet 1/2-3
apic1(config-leaf-if)# vlan-domain member dom1
apic1(config-leaf-if)# exit
apic1(config-leaf)# exit

ステップ4 VMware ドメインを作成して VLAN ドメイン メンバーシップを追加します。

#### 例:

apic1(config)# vmware-domain vmmdom1
apic1(config-vmware)# vlan-domain member dom1
apic1(config-vmware)#

ステップ5 DVS にドメイン タイプを設定します。

#### 例:

apic1(config-vmware)# configure-dvs
apic1(config-vmware-dvs)# exit
apic1(config-vmware)#

**ステップ6** ドメインのコントローラを設定します。

#### 例:

```
apicl(config-vmware)# vcenter 192.168.66.2 datacenter prodDC
apicl(config-vmware-vc)# username administrator
Password:
Retype password:
apicl(config-vmware-vc)# exit
apicl(config-vmware)# exit
apicl(config)# exit
(注) パスワードを設定する際には、Bash シェルが間違えて解釈することを避けるために、
「$」または「!」などの特殊文字の前にバックスラッシュを付ける必要があります
```

(「\\$」)。エスケープのバックスラッシュは、パスワードを設定するときにだけ必要です。実際のパスワードにはバックスラッシュは表示されません。

ステップ7 設定を確認します。

例: apic1# show running-config vmware-domain vmmdom1 # Command: show running-config vmware-domain vmmdom1 # Time: Wed Sep 2 22:14:33 2015 vmware-domain vmmdom1 vlan-domain member dom1 vcenter 192.168.66.2 datacenter prodDC username administrator password \*\*\*\*\* configure-dvs exit exit

## NX-OS スタイル CLI を使用した vCenter および vShield ドメイン プロ ファイルの作成

#### はじめる前に

ここでは、NX-OS CLI を使用して vCenter および vShield ドメイン プロファイルを作成する方法を 説明します。

#### 手順

ステップ1 NX-OS CLI で、次のようにコンフィギュレーション モードに入ります。

#### 例:

apic1# **configure** apic1(config)# **exit** 

ステップ2 VLAN ドメインを次のように設定します。

#### 例:

apic1(config)# vlan-domain dom1 dynamic apic1(config-vlan)# vlan 150-200 dynamic apic1(config-vlan)# exit apic1(config)#

**ステップ3** この VLAN ドメインにインターフェイスを追加します。これらは次のように VMware ハイパーバ イザのアップリンク ポートに接続されるインターフェイスです。

例: apicl(config)# leaf 101-102 apicl(config-leaf)# interface ethernet 1/2-3 apicl(config-leaf-if)# vlan-domain member dom1 apicl(config-leaf-if)# exit apicl(config-leaf)# exit apicl(config)#

apic1(config)# vmware-domain vmmdom1
apic1(config-vmware)# vlan-domain member dom1
apic1(config-vmware)#

**ステップ5** 次のように DVS にドメイン タイプを設定します。

例:

apic1(config-vmware)# configure-dvs
apic1(config-vmware-dvs)# exit
apic1(config-vmware)#

**ステップ6** 次のようにドメインの vCenter コントローラを設定します。

#### 例:

apic1(config-vmware) # vcenter 192.168.66.2 datacenter prodDC apic1(config-vmware-vc) # username administrator password "password" apic1(config-vmware-vc) #

**ステップ7** 次のように、この vCenter にアタッチされた VShield コントローラを設定し、この VShield の vxlan プールおよびマルチキャスト アドレス プールを設定します。

例:

```
apic1(config-vmware-vc)# vshield 123.4.5.6
apic1(config-vmware-vc-vs)# username administrator password "password"
apic1(config-vmware-vc-vs)# vxlan pool 10000-12000
apic1(config-vmware-vc-vs)# vxlan multicast-pool 224.3.4.5-224.5.6.7
apic1(config-vmware-vc-vs)# exit
apic1(config-vmware-vc)#
```

```
ステップ8 設定を確認します。
```

例:

```
apic1# show running-config vmware-domain vmmdom1
# Command: show running-config vmware-domain vmmdom1
# Time: Wed Sep 2 22:14:33 2015
  vmware-domain vmmdom1
    vlan-domain member dom1
    vcenter 192.168.66.2 datacenter prodDC
     username administrator password *****
      vshield 123.4.5.6
       username administrator password *****
        vxlan pool 10000-12000
        vxlan multicast-pool 224.3.4.5-224.5.6.7
       exit
      exit
    configure-dvs
     exit
    exit
```

## テナント、VRF、およびブリッジ ドメインの作成

## NX-OS スタイル CLI を使用したテナント、VRF、およびブリッジ ドメ インの作成

ここでは、テナント、VRF およびブリッジ ドメインを作成する方法を説明します。

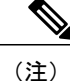

テナントの設定を作成する前に、vlan-domain コマンドを使用して VLAN ドメインを作成し、 ポートを割り当てる必要があります。

#### 手順

ステップ1 次のように、VLANドメイン(一連のポートで許可される一連のVLANを含む)を作成し、VLAN の入力を割り当てます。

#### 例:

次の例(exampleCorp)では、VLAN 50~500 が割り当てられることに注意してください。

apic1# configure
apic1(config)# vlan-domain dom\_exampleCorp
apic1(config-vlan)# vlan 50-500
apic1(config-vlan)# exit

**ステップ2** VLAN が割り当てられたら、これらの VLAN を使用できるリーフ(スイッチ)およびインター フェイスを指定します。次に、「vlan-domain member」と入力し、その後に作成したドメインの名 前を入力します。

#### 例:

次の例では、これらの VLAN (50 ~ 500) は、インターフェイス イーサネット 1/2 ~ 4 (1/2、 1/3、1/4 を含む 3 つのポート) 上の leaf 101 で有効になっています。これは、このインターフェイ スを使用すると、VLAN を使用できるあらゆるアプリケーションにこのポートの VLAN 50 ~ 500 を使用できることを意味します。

apic1(config-vlan)# leaf 101
apic1(config-vlan)# interface ethernet 1/2-4
apic1(config-leaf-if)# vlan-domain member dom\_exampleCorp
apic1(config-leaf-if)# exit
apic1(config-leaf)# exit

**ステップ3** 次の例に示すように、グローバル コンフィギュレーション モードでテナントを作成します。

#### 例:

#### apic1(config) # tenant exampleCorp

ステップ4 次の例に示すように、テナント コンフィギュレーション モードでプライベート ネットワーク (VRF とも呼ばれます)を作成します。

```
apic1(config)# tenant exampleCorp
apic1(config-tenant)# vrf context exampleCorp_v1
apic1(config-tenant-vrf)# exit
```

**ステップ5** 次の例に示すように、テナントの下にブリッジドメイン (BD) を作成します。

例:

```
apicl(config-tenant)# bridge-domain exampleCorp_b1
apicl(config-tenant-bd)# vrf member exampleCorp_v1
apicl(config-tenant-bd)# exit
(注) この場合、VRFは「exampleCorp_v1」で
す。
```

ステップ6 次の例に示すように、BDのIPアドレス(IPおよびipv6)を割り当てます。

#### 例:

```
apic1(config-tenant)# interface bridge-domain exampleCorp_b1
apic1(config-tenant-interface)# ip address 172.1.1.1/24
apic1(config-tenant-interface)# ipv6 address 2001:1:1::1/64
apic1(config-tenant-interface)# exit
```

#### 次の作業

次の項では、アプリケーションプロファイルを追加し、アプリケーションエンドポイントグループ(EPG)を作成し、EPGをブリッジドメインに関連付ける方法について説明します。

#### 関連トピック

NX-OS スタイル CLI を使用した VLAN ドメインの設定, (19ページ)

## NX-OS スタイル CLI を使用したアプリケーション プロファイルおよび EPG の作成

#### はじめる前に

アプリケーションプロファイル、アプリケーションエンドポイントグループ(EPG)を作成する 前に、VLAN ドメイン、テナント、VRF、および BD を作成する必要があります(前の項で説明 しています)。

#### 手順

**ステップ1** 次の例に示すように、アプリケーションプロファイルを作成します(exampleCorp web1)。

```
apic1(config)# tenant exampleCorp
apic1(config-tenant)# application exampleCorp_web1
```

ステップ2 次の例に示すように、アプリケーションの下に EPG を作成します (exampleCorp\_webepg1)。

例:

apic1(config-tenant-app)# epg exampleCorp\_webepg1

**ステップ3** 次に示すように、ブリッジ ドメインに EPG を関連付けます。

#### 例:

```
apicl (config-tenant-app-epg) # bridge-domain member exampleCorp_b1
apicl (config-tenant-app-epg) # exit
apicl (config-tenant-app) # exit
apicl (config-tenant) # exit
(注) 各 EPG は BD に属します。EPG は、同じテナント(または)共通のテナントからの BD
に属することができます。チェーンを見ると、最下端は EPG、その上は BD です。BD
は VRF に属し、VRF はテナントに属します。
```

#### 次の作業

これらの例では、テナントのアプリケーション EPGを設定する方法について説明しました。次の 項では、EPG にポート上の VLAN をマッピングする方法を説明します。

### NX-OS スタイル CLI を使用したポートの VLAN の EPG へのマッピング

このステップでは、リーフスイッチのポートの VLAN をオープンまたは有効にしてアプリケー ション EPG に関連付ける方法について説明します。このステップの前提条件は、インターフェイ スが、この VLAN を含む VLAN ドメイン (vlan-domain)のメンバであることです。VLAN ドメイ ンの作成については、NX-OS スタイル CLI を使用した VLAN ドメインの設定,(19ページ)で 説明しています。

#### 手順

**ステップ1** リーフスイッチの ID を入力して、リーフ コンフィギュレーション モードに入ります。

例:

apic1(config)# leaf 101

- (注) 複数のリーフスイッチで同じ設定を適用するには、「-」または「,」で区切られた ID を使用できます(leaf 101-103 など)。
- **ステップ2** 前の「interface ethernet 1/2」の例を使用して、次に示すようにモードに入ります。

apic1(config-leaf) # interface ethernet 1/2

**ステップ3** コマンド「switchport trunk allowed vlan」の後に VLAN を入力してから、テナント、アプリケー ション、EPG を入力します(次のようにそれぞれの前の例を使用して示します)。

例:

apic1(config-leaf-if)#switchport trunk allowed vlan 50 tenant exampleCorp application
exampleCorp\_web1 epg exampleCorp\_webepg1

## アプリケーション ポリシーの展開

## Three-Tier アプリケーションの展開

アプリケーション プロファイルでは、APIC がその後ネットワークおよびデータ センターのイン フラストラクチャで自動的にレンダリングするアプリケーション要件をモデル化することができ ます。アプリケーション プロファイルでは、管理者がインフラストラクチャの構成要素ではなく アプリケーションの観点から、リソース プールにアプローチすることができます。アプリケー ション プロファイルは、互いに論理的に関連する EPG を保持するコンテナです。EPG は同じア プリケーション プロファイル内のもう一方の EPG および他のアプリケーション プロファイル内 の EPG と通信できます。

契約は、エンドポイントグループ間(EPG間)の通信をイネーブルにするポリシーです。これらのポリシーは、アプリケーション層間の通信を指定するルールです。契約がEPGに付属していない場合、EPG間の通信はデフォルトでディセーブルになります。EPG内の通信は常に許可されているので、EPG内の通信には契約は必要ありません。

アクセスリスト(「フィルタ」とも呼ばれます)は、アクセスリストを含む契約により許可また は拒否されるデータプロトコルを指定します。契約には、複数のサブジェクトを含めることがで きます。サブジェクトは、単方向または双方向アクセスリストの作成に使用できます。単方向ア クセスリストは、コンシューマからプロバイダー方向(IN)またはプロバイダーからコンシュー マ方向(OUT)のどちらかに対して使用されます。双方向アクセスリストは、両方の方向で使用 されます。これは、再帰的ではありません。

アプリケーション ポリシーを展開するには、必要なアプリケーション プロファイル、アクセス リスト(フィルタ)、および契約を作成する必要があります。通常、APICファブリックは、テナ ントネットワーク内の Three-Tier アプリケーションをホストします。この例では、アプリケーショ ンは3 台のサーバ(Web サーバ、アプリケーション サーバ、およびデータベース サーバ)を使用 して実行されます。Three-Tier アプリケーションの例については、次の図を参照してください。

Web サーバには HTTP アクセス リストがあり、アプリケーション サーバには Remote Method Invocation (RMI) アクセス リストがあり、データベース サーバには Structured Query Language

(SQL) アクセス リストがあります。アプリケーション サーバは、SQL 契約を消費してデータ ベース サーバと通信します。Web サーバは、RMI 契約を消費して、アプリケーション サーバと 通信します。トラフィックはWeb サーバから入り、アプリケーション サーバと通信します。アプ リケーションサーバはその後、データベースサーバと通信し、トラフィックは外部に通信するこ ともできます。

#### 図1: Three-Tier アプリケーションの図

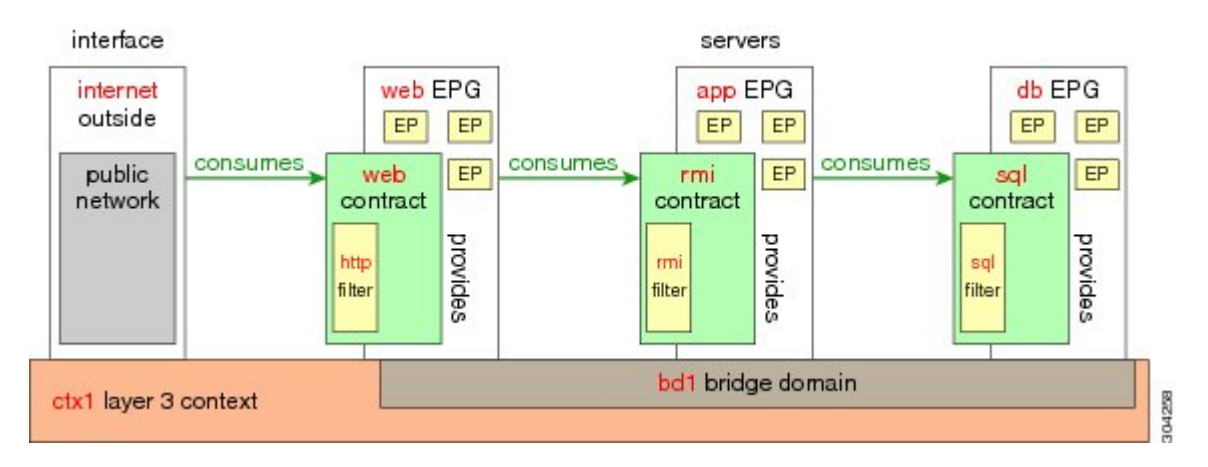

## HTTP のアクセス リストを作成するパラメータ

この例での http 用のアクセス リスト(フィルタ)を作成するパラメータは次のとおりです。

| パラメータ名    | HTTP のアクセス リスト(フィルタ) |
|-----------|----------------------|
| 名前        | http                 |
| エントリの数    | 2                    |
| エントリ名     | Dport-80             |
|           | Dport-443            |
| Ethertype | IP                   |
| プロトコル     | tcp                  |
|           | tcp                  |
| 宛先ポート     | http                 |
|           | https                |

## RMI および SQL のアクセス リストを作成するパラメータ

この例でのRMIおよびSQL用のフィルタを作成するパラメータは次のとおりです。

| パラメータ名    | RMIのフィルタ   | SQL のフィルタ  |
|-----------|------------|------------|
| 名前        | rmi        | sql        |
| エントリの数    | 1          | 1          |
| エントリ名     | Dport-1099 | Dport-1521 |
| Ethertype | IP         | IP         |
| プロトコル     | tcp        | tcp        |
| 宛先ポート     | 1099       | 1521       |

## アプリケーション プロファイル データベースの例

この例のアプリケーション プロファイル データベースは次のとおりです。

| EPG | 提供される契約 | 消費される契約 |
|-----|---------|---------|
| Web | Web     | rmi     |
| app | rmi     | sql     |
| db  | sql     |         |

## NX-OS スタイル CLI を使用したアプリケーション ポリシーの展開

EPG が使用するポートは、VM マネージャ(VMM)ドメインまたは EPG に関連付けられた物理 ドメインのいずれか1つに属している必要があります。

手順

Γ

ステップ1 NX-OS CLI を使用してコンフィギュレーション モードにするには、次を入力します。

1

#### 例:

apic1#configure
apic1(config)#

**ステップ2** テナントのアプリケーション ネットワーク プロファイルを作成します。 次の例のアプリケーション ネットワーク プロファイルは OnlineStore です。

#### 例:

apic1(config)# tenant exampleCorp apic1(config-tenant)# application OnlineStore apic1(config-tenant-app)#

**ステップ3** テナントのこのアプリケーション ネットワーク プロファイルに関するアプリケーション web、 db、および app EPG を作成します。

#### 例:

apic1(config-tenant-app)# epg web apic1(config-tenant-app-epg)# exit apic1(config-tenant-app)# epg db apic1(config-tenant-app-epg)# exit apic1(config-tenant-app)# epg app apic1(config-tenant-app-epg)# exit

**ステップ4** テナント モードに戻り、これらの EPG 間のさまざまなトラフィック タイプのアクセス リスト (フィルタ)を作成します。

#### 例:

apic1(config-tenant-app)# exit

**ステップ5** http および https トラフィック用のアクセス リスト (フィルタ)を作成します。

#### 例:

apic1(config-tenant)# access-list http apic1(config-tenant-acl)# match tcp dest 80 apic1(config-tenant-acl)# match tcp dest 443 apic1(config-tenant-acl)# exit

**ステップ6** Remote Method Invocation (RMI) トラフィック用のアクセス リスト (フィルタ) を作成します。

#### 例:

apic1(config-tenant)# access-list rmi
apic1(config-tenant-acl)# match tcp dest 1099
apic1(config-tenant-acl)# exit

ステップ7 SQL/database トラフィック用のアクセス リスト(フィルタ)を作成します。

#### 例:

apic1(config-tenant)# access-list sql
apic1(config-tenant-acl)# match tcp dest 1521
apic1(config-tenant)# exit

ステップ8 契約を作成し、EPG間のRMIトラフィック用のアクセスグループ(フィルタ)を割り当てます。

```
apic1(config)# tenant exampleCorp
apic1(config-tenant)# contract rmi
apic1(config-tenant-contract)# subject rmi
apic1(config-tenant-contract-subj)# access-group rmi both
apic1(config-tenant-contract-subj)# exit
apic1(config-tenant-contract)# exit
```

ステップ9 契約を作成し、EPG間のWebトラフィック用のアクセスグループ(フィルタ)を割り当てます。

#### 例:

```
apic1(config-tenant)# contract web
apic1(config-tenant-contract)# subject web
apic1(config-tenant-contract-subj)# access-group http both
apic1(config-tenant-contract-subj)# exit
```

ステップ10 契約を作成し、EPG間のSQLトラフィック用のアクセスグループ(フィルタ)を割り当てます。

#### 例:

```
apic1(config-tenant)# contract sql
apic1(config-tenant-contract)# subject sql
apic1(config-tenant-contract-subj)# access-group sql both
apic1(config-tenant-contract-subj)# exit
apic1(config-tenant-contract)# exit
```

ステップ11 web EPG にブリッジドメインと契約をアタッチします。

#### 例:

```
apic1(config-tenant)# application OnlineStore
apic1(config-tenant-app)# epg web
apic1(config-tenant-app-epg)# bridge-domain member exampleCorp_b1
apic1(config-tenant-app-epg)# contract consumer rmi
apic1(config-tenant-app-epg)# contract provider web
apic1(config-tenant-app-epg)# exit
```

ステップ12 db EPG にブリッジ ドメインと契約をアタッチします。

#### 例:

```
apic1(config-tenant-app)# epg db
apic1(config-tenant-app-epg)# bridge-domain member exampleCorp_b1
apic1(config-tenant-app-epg)# contract provider sql
apic1(config-tenant-app-epg)# exit
```

ステップ13 アプリケーション EPG にブリッジ ドメインと契約をアタッチします。

#### 例:

```
apic1(config-tenant-app)# epg app
apic1(config-tenant-app-epg)# bridge-domain member exampleCorp_b1
```

**ステップ14** アプリケーション EPG にプロバイダー契約を関連付けます。

#### 例:

```
apic1(config-tenant-app-epg)# contract provider rm1
```

I

```
apic1(config-tenant-app-epg) # contract consumer sql
            apic1(config-tenant-app-epg)# exit
            apic1(config-tenant-app)# exit
            apic1(config-tenant)# exit
ステップ15 EPG app、db、および web にポートと VLAN を関連付けます。
            例:
            apic1(config)# leaf 103
            apic1(config-leaf) # interface ethernet 1/2-4
            apic1(config-leaf-if) # vlan-domain member exampleCorp
            apic1(config-leaf)# exit
            apic1(config) # leaf 103
            apic1(config-leaf) # interface ethernet 1/2
            apic1(config-leaf-if)# switchport
            access trunk vlan
            apic1(config-leaf-if)# switchport trunk allowed vlan 100 tenant exampleCorp application
            OnlineStore epg app
            apic1(config-leaf-if)# exit
            apic1(config-leaf) # interface ethernet 1/3
            apic1(config-leaf-if)# switchport trunk allowed vlan 101 tenant exampleCorp application
            OnlineStore epg db
            apic1(config-leaf-if) # exit
            apic1(config-leaf) # interface ethernet 1/4
            apic1(config-leaf-if)# switchport trunk allowed vlan 102 tenant exampleCorp application
            OnlineStore epg web
            apic1(config-leaf-if) # exit
```

## テナントの外部L3接続の設定

### ACI ファブリックの MP-BGP ルート リフレクタの設定

ACI ファブリック内のルートを配布するために、MP-BGP プロセスを最初に実行し、スパインス イッチを BGP ルート リフレクタとして設定する必要があります。

次に、MP-BGP ルートリフレクタの設定例を示します。

(注)

この例では、BGP ファブリック ASN は 100 です。スパイン スイッチ 104 と 105 が MP-BGP ルート リフレクタとして選択されます。

apic1(config) # pod 1 apic1(config-pod) # bgp fabric apic1(config-pod-bgp) # asn 100 apic1(config-pod-bgp) # route-reflector spine 104,105

## NX-OS CLI を使用したテナントの OSPF 外部ルーテッドネットワークの 作成

外部ルーテッドネットワーク接続の設定には、次のステップがあります。

- 1 テナントの下に VRF を作成します。
- 2 外部ルーテッドネットワークに接続された境界リーフスイッチのVRFのL3ネットワーキン グ構成を設定します。この設定には、インターフェイス、ルーティングプロトコル(BGP、 OSPF、EIGRP)、プロトコルパラメータ、ルートマップが含まれています。
- 3 テナントの下に外部L3 EPGを作成してポリシーを設定し、これらの EPGを境界リーフスイッチに導入します。ACI ファブリック内で同じポリシーを共有する VRF の外部ルーテッド サブネットが、1つの「外部L3 EPG」または1つの「プレフィクス EPG」を形成します。

設定は、2つのモードで実現されます。

- テナントモード: VRF の作成および外部 L3 EPG 設定
- ・リーフモード:L3ネットワーキング構成と外部L3 EPG の導入

次の手順は、テナントの OSPF 外部ルーテッド ネットワークを作成するためのものです。テナントの OSPF 外部ルーテッド ネットワークを作成するには、テナントを選択してからテナント用の VRF を作成する必要があります。

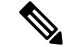

(注) この項の例では、テナント「exampleCorp」の「OnlineStore」アプリケーションの「web」epg に外部ルーテッド接続を提供する方法について説明します。

#### 手順

ステップ1 VLAN ドメインを設定します。

#### 例:

apic1(config)# vlan-domain dom\_exampleCorp apic1(config-vlan)# vlan 5-1000 apic1(config-vlan)# exit

ステップ2 テナント VRF を設定し、VRF のポリシーの適用を有効にします。

#### 例:

apic1(config)# tenant exampleCorp apic1(config-tenant)# vrf context exampleCorp\_v1 apic1(config-tenant-vrf)# contract enforce apic1(config-tenant-vrf)# exit

ステップ3 テナントBDを設定し、ゲートウェイIPを「public」としてマークします。エントリ「scope public」 は、このゲートウェイアドレスを外部L3ネットワークのルーティングプロトコルによるアドバ タイズに使用できるようにします。

#### 例:

apic1(config-tenant)# bridge-domain exampleCorp\_b1 apic1(config-tenant-bd)# vrf member exampleCorp\_v1 apic1(config-tenant-bd)# exit

I

apic1(config-tenant)# interface bridge-domain exampleCorp\_b1 apic1(config-tenant-interface)# ip address 172.1.1.1/24 scope public apic1(config-tenant-interface)# exit

**ステップ4** リーフの VRF を設定します。

例:

apic1(config)# leaf 101 apic1(config-leaf)# vrf context tenant exampleCorp vrf exampleCorp\_v1

ステップ5 OSPF エリアを設定し、ルート マップを追加します。

#### 例:

apic1(config-leaf)# router ospf default apic1(config-leaf-ospf)# vrf member tenant exampleCorp vrf exampleCorp\_v1 apic1(config-leaf-ospf-vrf)# area 0.0.0.1 route-map map100 out apic1(config-leaf-ospf-vrf)# exit apic1(config-leaf-ospf)# exit

ステップ6 VRF をインターフェイス(この例ではサブインターフェイス)に割り当て、OSPF エリアを有効 にします。

#### 例:

(注) サブインターフェイスの構成では、メインインターフェイス(この例では、ethernet 1/11)は、「no switchport」によってL3ポートに変換し、サブインターフェイスが使用 するカプセル化 VLAN を含む vlan ドメイン(この例では dom\_exampleCorp)を割り当 てる必要があります。サブインターフェイス ethernet1/11.500で、500はカプセル化 VLAN です。

apic1(config-leaf)# interface ethernet 1/11 apic1(config-leaf-if)# no switchport apic1(config-leaf-if)# vlan-domain member dom\_exampleCorp apic1(config-leaf-if)# exit apic1(config-leaf)# interface ethernet 1/11.500 apic1(config-leaf-if)# vrf member tenant exampleCorp vrf exampleCorp\_v1 apic1(config-leaf-if)# ip address 157.10.1.1/24 apic1(config-leaf-if)# ip router ospf default area 0.0.0.1

ステップ7 外部 L3 EPG ポリシーを設定します。これは、外部サブネットを特定し、epg 「web」と接続する 契約を消費するために一致させるサブネットが含まれます。

#### 例:

apic1(config) # tenant t100 apic1(config-tenant) # external-13 epg 13epg100 apic1(config-tenant-13ext-epg) # vrf member v100 apic1(config-tenant-13ext-epg) # match ip 145.10.1.0/24 apic1(config-tenant-13ext-epg) # contract consumer web apic1(config-tenant-13ext-epg) # exit apic1(config-tenant) # exit

ステップ8 リーフ スイッチの外部 L3 EPG を導入します。

#### 例:

apic1(config)# leaf 101 apic1(config-leaf)# vrf context tenant t100 vrf v100 apic1(config-leaf-vrf)# external-13 epg 13epg100

## サーバまたはサービス ポリシーの設定

## DHCP リレー ポリシーの設定

DHCP リレー ポリシーは、DHCP クライアントとサーバが異なるサブネット上にある場合に使用 できます。クライアントが配置された vShield ドメイン プロファイルとともに ESX ハイパーバイ ザ上にある場合は、DHCP リレー ポリシー設定を使用することが必須です。

vShield コントローラが Virtual Extensible Local Area Network (VXLAN)を展開すると、ハイパー バイザホストはカーネル (vmkN、仮想トンネルエンドポイント (VTEP)) インターフェイスを 作成します。これらのインターフェイスは、DHCP を使用するインフラストラクチャテナントで IP アドレスを必要とします。したがって、APIC が DHCP サーバとして動作しこれらの IP アドレ スを提供できるように、DHCP リレー ポリシーを設定する必要があります。

ACI fabricは、DHCP リレーとして動作するときに、DHCP オプション 82(DHCP Relay Agent Information Option)を、クライアントの代わりに中継するDHCP 要求に挿入します。応答(DHCP オファー)がオプション 82 なしで DHCP サーバから返された場合、その応答はファブリックに よってサイレントにドロップされます。したがって、ACI fabricが DHCP リレーとして動作すると きは、ACI fabricに接続されたノードを計算するために IP アドレスを提供している DHCP サーバ はオプション 82 をサポートする必要があります。

# NX-OS スタイル CLI を使用した APIC インフラストラクチャの DHCP サーバ ポリシーの設定

- アプリケーションEPGで使用されるポートおよびカプセル化は、物理またはVMマネージャ (VMM)ドメインに属している必要があります。ドメインとのそのような関連付けが確立 されていないと、APICはEPGの展開を続行しますが、エラーを生成します。
- Cisco APIC は、IPv4 と IPv6 の両方のテナント サブネットで DHCP リレーをサポートします。DHCP サーバアドレスには IPv4 または IPv6 を使用できます。DHCPv6 リレーは、ファブリック インターフェイスで IPv6 が有効になっており、1 つ以上の DHCPv6 リレー サーバが設定されている場合にのみ、発生します。

#### はじめる前に

DHCP サーバアドレスに到達するためにレイヤ2またはレイヤ3 接続が設定されていることを確認します。

#### 手順

APIC インフラストラクチャ トラフィックの DHCP サーバ ポリシー設定を設定します。

```
例:
apic1(config)# tenant infra
apic1(config-tenant)# template dhcp relay policy DhcpRelayP
apic1(config-tenant-template-dhcp-relay)# ip address 10.0.0.1 tenant infra application access epg
default
apic1(config-tenant-template-dhcp-relay)# exit
apic1(config-tenant)# interface bridge-domain default
apic1(config-tenant-interface)# dhcp relay policy tenant DhcpRelayP
apic1(config-tenant-interface)# exit
```

## DNS サービス ポリシーの設定

DNSポリシーは、ホスト名で外部サーバ(AAA、RADIUS、vCenter、サービスなど)に接続する ために必要です。DNSサービスポリシーは共有ポリシーであるため、このサービスを使用するす べてのテナントと VRFを特定のDNSプロファイル ラベルで設定する必要があります。ACIファ ブリックのDNSポリシーを設定するには、次のタスクを完了する必要があります。

- ・管理 EPG が DNS ポリシー用に設定されていることを確認してください。設定されていない 場合、このポリシーはスイッチで有効になりません。
- ・DNS プロバイダーと DNS ドメインに関する情報が含まれる DNS プロファイル (デフォルト)を作成します。
- DNS プロファイル(デフォルトまたは別の DNS プロファイル)の名前を必要なテナントで DNS ラベルに関連付けます。

テナントごと、VRF ごとの DNS プロファイル設定を設定することができます。適切な DNS ラベルを使用して、追加の DNS プロファイルを作成して、特定のテナントの特定の VRF に適用できます。たとえば、名前が acmeの DNS プロファイルを作成する場合、テナント設定で acmeの DNS ラベルを適切な [Networking] > [VRF] ポリシー設定に追加できます。

### インバンド DNS サービス ポリシーによる外部宛先の設定

| ソース  | インバンド管理                           | アウトオブバンド管理         | 外部サーバの場所 |
|------|-----------------------------------|--------------------|----------|
| APIC | IP アドレスまたは完全<br>修飾ドメイン名<br>(FQDN) | IP アドレスまたは<br>FQDN | Anywhere |

次のように、サービスに対して外部宛先を設定します。

| ソース       | インバンド管理 | アウトオブバンド管理            | 外部サーバの場所             |
|-----------|---------|-----------------------|----------------------|
| リーフ スイッチ  | IP アドレス | IP アドレスまたは<br>FQDN    | Anywhere             |
|           |         | (注) DNS ポリ<br>シーけ DNS |                      |
|           |         | サーバの到達                |                      |
|           |         | 可能性に対す                |                      |
|           |         | るアウトオブ                |                      |
|           |         | バンド管理<br>EDC を地安す     |                      |
|           |         | CFGを指定す<br>ろ必要があり     |                      |
|           |         | ます。                   |                      |
| スパイン スイッチ | IP アドレス | IP アドレスまたは<br>FQDN    | リーフスイッチに直接<br>接続されます |
|           |         | (注) DNS ポリ            |                      |
|           |         | シーは、DNS               |                      |
|           |         | サーバの到達                |                      |
|           |         | 可能性に対す                |                      |
|           |         |                       |                      |
|           |         | EPGを指定す               |                      |
|           |         | る必要があり                |                      |
|           |         | ます。                   |                      |

次に示すのは、外部サーバのリストです。

- Call Home SMTP サーバ
- Syslog サーバ

ſ

- •SNMP トラップの宛先
- •統計情報のエクスポートの宛先
- •エクスポートの設定の宛先
- Techsupport のエクスポートの宛先
- •コアエクスポートの宛先

推奨されるガイドラインは次のとおりです。

- ・外部サーバは、リーフアクセスポートに接続する必要があります。
- 管理ポートの追加の配線を避けるために、リーフスイッチにはインバンド接続を使用します。

- スパインスイッチにはアウトオブバンド管理接続を使用します。スパインスイッチとリーフスイッチが外部サーバの同じセットに到達できるように、スパインスイッチのこのアウトオブバンドネットワークをインバンド管理の仮想ルーティングおよび転送(VRF)機能があるリーフポートの1つに接続します。
- 外部サーバには IP アドレスを使用します。

#### DNS プロファイルの IPv4 または IPv6 の優先順位のポリシー

DNS プロファイルは、IPv4 と IPv6 のバージョン優先順位の選択をサポートします。ユーザイン ターフェイスを使用して、優先順位を有効にすることができます。IPv4 がデフォルトです。

次の例は、Postman REST API を使用したポリシーベースの設定を示します。

```
<?xml version="1.0" encoding="UTF-8"?>
<!- api/node/mo/uni/fabric/dnsp-default.xml ->
<dnsProfile dn="uni/fabric/dnsp-default" IPVerPreference="IPv6" childAction="" descr="" >
</dnsProfile>
```

gai.confの設定は、宛先アドレス選択を制御します。ファイルには、ラベルテーブル、優先順位 テーブル、IPv4範囲テーブルが含まれます。IPv4またはIPv6をもう一方よりも優先付けする変更 は、優先順位テーブルのエントリに含める必要があります。Linuxシステムで多数のフレーバーに 使用されている標準ファイルの内容例を下に示します。ファイルの precedence ラベルの一行でデ フォルト設定を上書きします。

次の例は、IPv4 を IPv6 よりも優先させるための gai.conf です。

# Generated by APIC label ::1/128 0 label ::/0 label 2002::/16 2 label ::/96 3 label ::ffff:0:0/96 4 precedence ::1/128 50 precedence ::/0 40 precedence 2002::/16 30 precedence ::/96 20 # For APICs prefering IPv4 connections, change the value to 100. precedence ::ffff:0:0/96 10

#### デュアル スタック IPv4 および IPv6 DNS サーバ

DNS サーバには、A レコード (IPv4) または AAAA レコード (IPv6) のプライマリ DNS レコー ドがあります。A および AAAA レコードは、ドメイン名を特定の IP アドレス (IPv4 または IPv6) と関連付けます。

ACIファブリックは、IPv4で実行する信頼できるパブリックDNSサーバを使用するように設定できます。これらのサーバは、Aレコード(IPv4)またはAAAAレコード(IPv6)で解決および応答できます。

純粋な IPv6 環境では、システム管理者は IPv6 DNS サーバを使用する必要があります。IPv6 DNS サーバは、/etc/resolv.conf に追加することによって有効化されます。

より一般的な環境では、デュアルスタック IPv4 および IPv6 DNS サーバを使用します。デュアル スタックの場合、IPv4 と IPv6 の両方が /etc/resolv.conf にリストされます。ただし、デュアルス タック環境で、単純に IPv6 DNS サーバをリストに追加すると、DNS 解決の大きな遅延を引き起 こす可能性があります。これは、デフォルトでIPv6プロトコルが優先されるため、IPv4 DNSサーバに接続できないためです(/etc/resolv.conf で最初にリストされている場合)。この解決法は、 IPv4 DNSサーバの前に IPv6 DNSサーバをリストすることです。また、IPv4と IPv6 両方のルック アップで同一ソケットを使用できるようにするために、「options single-request-reopen」を追加し ます。

IPv6 DNS サーバが最初にリストされているデュアルスタック IPv4 および IPv6 DNS サーバの resolv.conf の例を次に示します。「single-request-reopen」オプションにも注意してください。 options single-request-reopen nameserver 2001:4860:4680::8888 nameserver 2001:4860:4680::8844 nameserver 8.8.8.8 nameserver 8.8.4.4

#### デュアル スタック IPv4 および IPv6 環境

ACI ファブリックの管理ネットワークが IPv4 と IPv6 の両方をサポートする場合、Linux システム アプリケーション (glibc) では、getaddrinfo()が IPv6 を最初に返すため、IPv6 ネットワークをデ フォルトで使用します。

ただし、特定の条件下ではIPv4アドレスがIPv6アドレスよりも推奨されることがあります。Linux IPv6スタックには、IPv6にマッピングされた IPv4アドレス(::ffff/96)を使用して、IPv6アドレスとしてマッピングされたIPv4アドレスを有効にする機能があります。これは、IPv6対応アプリケーションが IPv4と IPv6両方を受け入れまたは接続するためにシングルソケットのみ使用できるようにします。これは/etc/gai.confのgetaddrinfo()のglibc IPv6 選択項目によって制御されます。

/etc/hosts を使用する場合はglibc が複数のアドレスを返すようにするために、/etc/hosts ファイルに「multion」を追加する必要があります。追加しないと、最初に一致したものだけを返す場合があります。

アプリケーションが IPv4 と IPv6 の両方が存在するかどうかを認識していない場合、異なるアドレスファミリを使用するフォールバック試行が実行されないことがあります。このようなアプリケーションでは、フォールバックの実装が必要な場合があります。

# NX-OS スタイル CLI を使用した DNS プロバイダーと接続するための DNS サービス ポリシーの設定

#### 手順

ステップ1 NX-OS CLI で、次に示すようにしてコンフィギュレーション モードに入ります。

例: apic1# configure apic1(config)#

ステップ2 DNS サーバ ポリシーを設定します。

1

例:

```
apic1(config)# dns
apic1(config-dns)# address 172.21.157.5 preferred
apic1(config-dns)# address 172.21.157.6
apic1(config-dns)# domain company.local default
apic1(config-dns)# use-vrf oob-default
```

ステップ3 DNS プロファイルを使用する任意の VRF 上で DNS プロファイルのラベルを設定します。

例:

```
apic1(config)# tenant mgmt
apic1(config-tenant)# vrf context oob
apic1(config-tenant-vrf)# dns label default
```

NX-OS スタイル CLI を使用した DNS プロファイルがファブリック コントローラ スイッチに設定および適用 されていることの確認

#### 手順

**ステップ1** デフォルトの DNS プロファイルの設定を確認します。

例:

apic1# show running-config dns

```
# Command: show running-config dns
# Time: Sat Oct 3 00:23:52 2015
dns
address 172.21.157.5 preferred
address 172.21.157.6
domain company.local default
use-vrf oob-default
exit
```

**ステップ2** DNS ラベルの設定を確認します。

例:

#### apic1# show running-config tenant mgmt vrf context oob

```
# Command: show running-config tenant mgmt vrf context oob
# Time: Sat Oct 3 00:24:36 2015
  tenant mgmt
    vrf context oob
        dns label default
        exit
        exit
```

**ステップ3** 適用された設定がファブリック コントローラで動作していることを確認します。

例:

apic1# cat /etc/resolv.conf

I

# Generated by IFC

nameserver 172.21.157.5 nameserver 172.21.157.6

٦

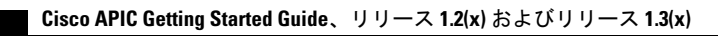